日本衛生学会代議員選挙WEBシステム 選挙用パスワードの取得について

1) メール記載のURLまたはHP内 2019年度選挙のページより、下記Web選挙ページに アクセスしてください。

| -                                   | The Japanese Society for Hygiene<br>般社団法人 日本衛生学会<br><b>① WEB投票</b> |
|-------------------------------------|--------------------------------------------------------------------|
| 日本衛生学会代詞<br>投票期間:2019年<br>次月<br>(次) | 6月20日(金)00時00分~2019年9月30日(月)17時00分                                 |
| 道学形(スワー<br>(情報) 画面でご                |                                                                    |
| <u>几</u> WEB投票                      |                                                                    |

2) 会員情報管理システム (e-naf) のログインページです。 会員番号、パスワードを入力してください。パスワードがわからない方は、5) へ進んでください。

| オンライン会員情報管理                                                                                                    | システム学会会員ページ                                               |
|----------------------------------------------------------------------------------------------------|-----------------------------------------------------------|
| ○ 一般社団法人日本衛生学会                                                                                                    |                                                           |
| ロダイン                                                                                                    |                                                           |
| مُرهم المعرفين المعرفين<br>المعرفين المعرفين المعرفين المعرفين المعرفين المعرفين المعرفين المعرفين المعرفين المعرفين المعرفين المعرفين المع |                                                           |
| パスワード<br>[Password]                                                                                                    |                                                           |
|                                                                                                    | /たつードを発わた方はこち(IF you forget your password, click have,)>> |

3) 会員登録情報画面に入り、選挙用パスワードを取得してください。

| オンライン会員情報管理シ                 | ステム 学会会員ページ                                                                                                    | <ul> <li>ログアウト[Log ou</li> <li>グパスワード変更</li> <li>[Password change</li> </ul> |                   |
|------------------------------|----------------------------------------------------------------------------------------------------|------------------------------------------------------------------------------|-------------------|
| ● 一般社団法人日本衛生学会               |                                                                                                    |                                                                              |                   |
| 会費支払い状況確認<br>トップ > 会員登録情報    | 会員登録情報                                                                                                    | <b>久</b> 孫衣面由法                                                               | ここをクリックし<br>てください |
| 会員登錄情報[Registered met        | mbership information]                                                                                                    |                                                                              |                   |
| 入会情報                         | ▲ 展る[Back] @ 修正[Correction]                                                                                                    |                                                                              |                   |
| 会員被例 [Type of<br>Membership] | 変更される場合は、 <u>各種変更申請</u> より申請してください。<br>If you wish to change your membership informa<br>appropriate application for such a change.       | tion, make an                                                                |                   |
| <u>会員番号</u><br>選挙用「スワード      |                                                                                                    | 選挙用パン                                                                        | スワードを取得           |
| 入会年月日                        |                                                                                                    |                                                                              | :01               |
| 入会年度 [Year of<br>Membership] |                                                                                                    |                                                                              |                   |
| 在会初起公分                       | 通常<br>変更される場合は、 <u>各種変更申請</u> より申請してください。<br>If you wish to change your membership informa<br>appropriate application for such a change. | tion, make an                                                                |                   |

4) Web選挙ページに、会員番号と選挙用パスワードを入力して、投票してください。

5) パスワードが分からない方は、「パスワードを忘れた方はこちら」をクリックして 下記画面にお進みください。

|                                                                                           | 这社团法人日本開生子。                                                                           | â                                        |                          |                                                    |                                            |
|-------------------------------------------------------------------------------------------|---------------------------------------------------------------------------------------|------------------------------------------|--------------------------|----------------------------------------------------|--------------------------------------------|
| <b>11</b> 9                                                                               | Ч <b>С</b>                                                                            |                                          |                          |                                                    |                                            |
| 1                                                                                         | ログイン[Log in]                                                                          |                                          |                          |                                                    |                                            |
| s<br>L                                                                                    | 会員錄号<br>[Membership<br>number]                                                        |                                          |                          |                                                    |                                            |
| ر<br>۱                                                                                    | パスワード<br>[Password]                                                                   |                                          |                          |                                                    |                                            |
|                                                                                           |                                                                                       | 112 - Feent                              | 方はこちら[If you forgot your | assword, click here.]>>                            |                                            |
|                                                                                           |                                                                                       | <u>@</u> 0745                            |                          |                                                    |                                            |
|                                                                                           |                                                                                       |                                          |                          |                                                    |                                            |
|                                                                                           |                                                                                       |                                          |                          |                                                    |                                            |
|                                                                                           |                                                                                       |                                          |                          |                                                    |                                            |
| オンライン                                                                                     | 会員情報管理シ                                                                               | ステム 学会会員ページ                              |                          |                                                    |                                            |
| オンライン                                                                                     | 会員情報管理シ                                                                               | ステム 学会会員ページ                              |                          |                                                    |                                            |
| オンライン                                                                                     | <mark>会員情報管理シ</mark><br>法人日本衛生学会                                                      | ステム <del>学会会</del> 員ページ                  |                          |                                                    | _                                          |
| オンライン                                                                                     | 会員情報管理シ<br><sup>法人日本衛生学会</sup>                                                        | ステム 学 <del>会会</del> 員ページ                 |                          |                                                    | _                                          |
| オンライン:<br>の一般社団<br>パスワード語                                                                 | <mark>会員情報管理シ</mark><br>法人日本衛生学会<br>球[Password ret                                    | ステム 学会会員ページ<br>ransmission]              |                          |                                                    |                                            |
| オンライン:                                                                                    | 会員情報管理シ<br>法人日本衛生学会<br>I送[Password ret                                                | ステム 学 <del>会会</del> 員ページ<br>ransmission] |                          | 会員番号は、今回お                                          | 送りしたメール                                    |
| オンライン:<br>の 一般社団<br>パスワード単<br><u> 全日番号</u><br>「Member<br>number                           | 会員情報管理シ<br>法人日本衛生学会<br>町送[Password ret<br>ership<br>r]                                | ステム 学会会員ページ<br>ransmission]              |                          | 会員番号は、今回お<br>しています(お名前の                            | 送りしたメール(<br>の <b>損)</b>                    |
| オンライン:<br>O 一般社団<br>バスワード単<br>全日番号<br>Mumber<br>Number<br>メールアト                           | 会員情報管理シ<br>法人日本衛生学会<br>F述[Password ret<br>ership<br>1]<br>224[f=mail                  | ステム 学会会員ページ<br>ransmission]              |                          | 会員番号は、今回お<br>しています(お名前の<br>遇挙案内のメールを               | 送りしたメール(<br>D損)<br>受け取られたメ-                |
| オンライン:<br>の 一般社団<br>パスワード車<br>日本的<br>日本の<br>日本の<br>日本の<br>日本の<br>日本の<br>日本の<br>日本の<br>日本の | 会員情報管理シ<br>法人日本衛生学会<br>前送[Password ret<br>ership<br>r]<br>しス[E-mail<br>s]             | ステム 学会会員ページ<br>ransmission]              | ₹                        | 会員番号は、今回お<br>しています(お名前の<br>週挙案内のメールを<br>ドレスを入力してく? | 送りしたメール(<br>の横)<br>受け取られたメ・<br>ださい         |
| オンライン:<br>O 一般社団<br>パスワード部<br>(州田田地<br>number<br>メールアド<br>address                         | 会員情報管理シ<br>法人日本衛生学会<br><sup>9</sup> 述[Password ret<br>ership<br>r]<br>シス[E-mail<br>s] | ステム 学会会員ページ<br>ransmission ]             |                          | 会員番号は、今回お<br>しています(お名前の<br>遺挙案内のメールを<br>ドレスを入力してく: | 送りしたメール(<br>2 <b>頃)</b><br>受け取られたメ-<br>ださい |

6) ご登録のメールアドレス宛に、「仮パスワード」が配信されます。 会員管理システムのログイン画面に、会員番号と仮パスワードを入力してください.

| ○ 一般社団法人日本衛生学会                 |            | _         |
|--------------------------------|------------|-----------|
| 口巧心                            |            |           |
| ログイン[Log in]                   |            |           |
| 会員番号<br>[Membership<br>number] | <br>会員番号を入 | カしてください   |
| パスワード<br>[Password]            | <br>仮パスワード | を入力してください |

7) パスワード設定画面です。 任意のパスワードを設定してください。

| ● 一般社団法人日本衛生 | 2学会                       |
|--------------|---------------------------|
| バスワード変更      |                           |
| 会員番号         | 会員番号を入力してください             |
| 初回パスワード      |                           |
| 新バスワード       | 任意のパスワードを入力してくださ          |
| 新バスワード(再入力)  | (0人子のエ)<br>確認用に再入力してください。 |

8)→3) 会員登録情報画面に入り、選挙用パスワードを取得してください。

上記においてもパスワードが再発行されない方は、 ・お名前 ・所属機関名 ・メールアドレス をお書き添えの上、学会事務局へメール(jsh@nacos.com)にてお問い合わせください。

【お問合せ先】 一般社団法人日本衛生学会事務局(担当:宇野) 京都市上京区下立売通小川東入ル 中西印刷株式会社学会フォーラム内 e-mail:jsh@nacos.com TEL:075-415-3661 FAX:075-415-3662